## NOTES FOR MEMBERS' ATTENTION

- The Notice is being sent to the shareholders of the Company whose names appear on the Register of Members/List of Beneficial Owners as received from the Depositories as on Friday, February 16, 2024 ("cut-off date"). A person who is not a member as on the cut-off date should treat this Notice for information purposes only.
- 2. Ms. Shivangini Gohel, (ACS 25740 & C.P. No. 9205) and failing her Mr. Dilip Bharadiya (FCS 7956 & C.P. No. 6740), Partners of M/s. Dilip Bharadiya & Associates, Company Secretaries have been appointed as the Scrutinizer for conducting the Postal Ballot only through remote e-voting process in a fair and transparent manner. The Scrutinizer's decision on the validity of remote e-voting will be final.

## 3. AUTHORISED REPRESENTATIVE

Institutional/ Corporate Shareholders (i.e. other than individuals/ HUF, NRI, etc.) are required to send a scanned copy (PDF/ JPG Format) of its Board or governing body Resolution/ Authorisation etc., authorising its representative to vote through remote e-voting on its behalf.

The said Resolution/ Authorisation shall be sent to the Scrutinizer by e-mail through its registered email ID to Ms. Shivangini Gohel/ Mr. Dilip Bharadiya, at <u>dilipbcs@gmail.com</u> with a copy marked to the Company Secretary at <u>secretarial@abfrl.adityabirla.com</u>, not later than Thursday, March 21, 2024.

## 4. DOCUMENTS OPEN FOR INSPECTION

All documents referred to in the Notice will be available for electronic inspection without any fee by the Members from the date of dispatch of this Notice up to Thursday, March 21, 2024. Members seeking to inspect such documents can send an e-mail at <a href="mailto:seeking">seeking to Thursday</a>, March 21, 2024. Members

## 5. REGISTER TO RECEIVE COMMUNICATIONS ELECTRONICALLY

- <u>Shareholders holding shares in Physical Mode</u>: Register/ update their email ID, Mobile number and Bank Account details by sending a request letter duly signed by the Shareholder(s) mentioning the Name of the Company, Folio number, Bank Account Details, self-attested copy of PAN card and cancelled cheque leaf. In case the cancelled cheque leaf does not bear the Shareholders name, please attach a copy of the bank passbook statement, duly self-attested to the Company at <u>secretarial@abfrl.adityabirla.com</u> or LIIPL at <u>rnt.helpdesk@linkintime.co.in</u>
- <u>Shareholders holding shares in Dematerialised Mode:</u> Register/ update their email ID, Mobile number and Bank Account details with their respective Depository Participant.
- Members who have not registered/ updated their e-mail ID or mobile number with the Company but wish to receive all communication from the Company electronically may register/ update their e-mail ID and mobile number on <u>www.abfrl.com</u>

## 6. <u>REMOTE E-VOTING: PROCEDURE</u>

Pursuant to Section 108 of the Act, Rule 20 of the Rules, as amended, Regulation 44 of the Listing Regulations and the Circulars, the Company is pleased to provide the facility to the Members to exercise their right to vote, on the resolution proposed to be passed by Postal Ballot, by electronic

means. As per the SEBI circular dated December 9, 2020, individual shareholders holding securities in demat mode can register directly with the depository or will have the option of accessing various ESP portals directly from their demat accounts.

| Step<br>no. | For Shareholders holding securities with NSDL                                                                                                    | For Shareholders holding securities with CDSL                                                                                                    |  |
|-------------|----------------------------------------------------------------------------------------------------|----------------------------------------------------------------------------------------------------|--|
|             | Registered User                                                                                                    |                                                                                                    |  |
| 1.          | The URL for users to login for NSDL IDeAS facility: <u>https://eservices.nsdl.com</u> either on a personal computer or on a mobile.                                                                                                 | The URL for users to login to Easi/ Easiest are<br><u>https://web.cdslindia.com/myeasitoken/home/login</u><br>or <u>www.cdslindia.com</u> and click on New<br>System Myeasi.                                                                                                    |  |
| 2.          | Once the home page of e-Services is<br>launched, click on the "Beneficial Owner"<br>icon under "Login" which is available under<br>'IDeAS' section. A new screen will open. You<br>will have to enter your User ID and<br>Password. | Login through their user id and password.                                                                                                    |  |
| 3.          | After successful authentication, you will be<br>able to see e-Voting services. Click on<br>"Access to e-Voting" under e-Voting<br>services and you will be able to see e-Voting<br>page.                                            | After successful login of Easi/ Easiest the<br>user will be also able to see the E Voting<br>Menu. The Menu will have links of e-Voting<br>service provider i.e. LINKINTIME for casting<br>your vote during the remote e-Voting<br>period. Additionally, there are also links<br>provided to access the system of all e-Voting<br>Service Providers, so that the user can visit<br>the e-Voting service providers' website<br>directly. |  |
| 4.          | Click on company name or e-Voting service<br>provider name i.e. LINKINTIME and you will<br>be re-directed to e-Voting service provider<br>website for casting your vote during the<br>remote e-Voting period.                       | Click on e-Voting service provider name and<br>you will be redirected to "InstaVote" website<br>for casting your vote during the remote e-<br>Voting period.                                                                                                    |  |
|             | First time u                                                                                                    | Jser                                                                                                    |  |
| 5.          | Option to register is available at <u>https://eservices.nsdl.com</u> Select "Register Online for IDeAS "Portal or click at <u>https://eservices.nsdl.com/SecureWeb/Ide</u> <u>asDirectReg.jsp</u>                                   | Option to register is available at<br>https://web.cdslindia.com/myeasitoken/Re<br>gistration/EasiRegistration or<br>www.cdslindia.com                                                                                                    |  |
|             | Alternative M                                                                                                    | lethod                                                                                                    |  |
| 6.          | Visit the e-Voting website of NSDL. Open<br>web browser by typing the following URL:<br><u>https://www.evoting.nsdl.com/</u> either on a<br>personal computer or on a mobile.                                                       | The user can directly access e-Voting page<br>by providing demat Account Number and<br>PAN No. from a link in <u>www.cdslindia.com</u><br>home page.                                                                                                    |  |
| 7.          | Once the home page of e-Voting system is<br>launched, click on the icon "Login" which is<br>available under 'Shareholder/Member'<br>section.                                                                                        | (Skip step)                                                                                                    |  |

# (1) Depository: For Individual Shareholders holding securities in demat mode

| Step<br>no. | For Shareholders holding securities with NSDL                                                                                                    | For Shareholders holding securities with CDSL                                                                                                    |
|-------------|----------------------------------------------------------------------------------------------------|----------------------------------------------------------------------------------------------------|
| 8.          | A new screen will open. You will have to<br>enter your User ID (i.e. your sixteen-digit<br>demat account number hold with NSDL),<br>Password/OTP and a Verification Code as<br>shown on the screen.          | (Skip step)                                                                                                    |
| 9.          | After successful authentication, you will be redirected to NSDL Depository site wherein you can see e-Voting page.                                                                                           | (Skip step)                                                                                                    |
| 10.         | Click on company name or e-Voting service<br>provider name i.e. LINKINTIME and you<br>will be redirected to e-Voting service<br>provider website for casting your vote<br>during the remote e-Voting period. | The system will authenticate the user by<br>sending OTP on registered Mobile & Email<br>as recorded in the demat Account. After<br>successful authentication, user will be<br>provided links for the respective ESP i.e.<br>LINKINTIME. Click on LINKINTIME and you<br>will be redirected to "InstaVote" website for<br>casting your vote during the remote e-<br>Voting period. |

# Individual Shareholders (holding securities in demat mode) login through their depository participants

You can also login using the login credentials of your demat account through your Depository Participant registered with NSDL/CDSL for e-Voting facility. Once login, you will be able to see e-Voting option. Once you click on e-Voting option, you will be redirected to NSDL/CDSL Depository site after successful authentication, wherein you can see e-Voting feature. Click on Company name or e-Voting service provider name i.e. LINKINTIME and you will be redirected to "InstaVote" for casting your vote during the remote e-Voting period.

In case shareholders/ members holding securities in demat mode have any technical issues related to login through Depository i.e. NSDL/ CDSL, they may contact the respective helpdesk given below:

| Login type                                                         | Helpdesk Details                                                                                                    |
|--------------------------------------------------------------------|----------------------------------------------------------------------------------------------------|
| Individual Shareholders holding securities in demat mode with NSDL | Members facing any technical issue in login can contact NSDL helpdesk by sending a request at <a href="mailto:evoting@nsdl.co.in">evoting@nsdl.co.in</a> or call at: 022 - 4886 7000 and 022 - 2499 7000 |
| Individual Shareholders holding securities in demat mode with CDSL | Members facing any technical issue in login can contact<br>CDSL helpdesk by sending a request at<br><u>helpdesk.evoting@cdslindia.com</u> or contact at toll free no.<br>1800 22 55 33                   |

(2) InstaVote: For Individual Shareholders holding securities in physical mode/ Non- Individual Shareholders holding securities in demat mode as on the cut-off date for e-voting may register for e-Voting facility of LINKINTIME is given below:

| Step<br>no. | For first time users of InstaVote<br>OR shareholders holding shares in physical n                                                                                                    | For shareholders holding shares in<br>ode demat form and existing user of<br>InstaVote |
|-------------|----------------------------------------------------------------------------------------------------|----------------------------------------------------------------------------------------|
| 1.          | Open the internet browser and launch the U                                                                                                    | RL: <u>https://instavote.linkintime.co.in</u>                                          |
| 2.          | Click on "Sign Up" under 'SHARE HOLDER' tal<br>and register with your following details: -<br>A. <b>User ID</b> : Enter your User ID                                                                                        |                                                                                        |
|             | <ul> <li>(i) For members : 16 digits</li> <li>holding shares in demat account held</li> <li>with CDSL</li> <li>16 digits</li> <li>beneficiary ID,</li> </ul>                                                                |                                                                                        |
|             | <ul> <li>(ii) For members</li> <li>holding shares in<br/>demat account held<br/>with NSDL</li> <li>8 Character DP<br/>followed by 8-<br/>digit client ID,</li> </ul>                                                        | D                                                                                      |
|             | <ul> <li>(iii) For members</li> <li>holding shares in<br/>physical form</li> <li>Folio number<br/>registered with<br/>the Company</li> </ul>                                                                                |                                                                                        |
|             | B. Permanent Account Number (PAN): Enter<br>your 10-digit PAN (Members who have n<br>updated their PAN with the Depository<br>Participant (DP)/ Company shall use the<br>sequence number provided to you, if<br>applicable. | (Skip step)                                                                            |
|             | C. Date of Birth (DOB)/ Date of Incorporation<br>(DOI): Enter the DOB/ DOI (As recorded w<br>your DP/ Company - in DD/MM/YYYY for                                                                                           |                                                                                        |
|             | D. Bank Account Number: Enter your Bank<br>Account Number (last four digits), as<br>recorded with your DP/Company.                                                                                                    |                                                                                        |
|             | <ul> <li>(i) For members</li> <li>bolding shares in</li> <li>demat account</li> <li>held with CDSL</li> <li>Shall provide eit</li> <li>C' or 'D', above</li> </ul>                                                          | ner                                                                                    |
|             | <ul> <li>(ii) For members : Shall provide 'D'<br/>holding shares in above<br/>demat account<br/>held with NSDL</li> </ul>                                                                                                   |                                                                                        |

| Step<br>no. | For first time users of InstaVote<br>OR shareholders holding shares in physical mode                                                                                                    | For shareholders holding shares in<br>demat form and existing user of<br>InstaVote |
|-------------|----------------------------------------------------------------------------------------------------|------------------------------------------------------------------------------------|
|             | <ul> <li>(iii) For members</li> <li>holding shares in<br/>physical form but<br/>have not recorded</li> <li>'C' and 'D' above</li> <li>Shall provide their<br/>folio number in 'D'<br/>above</li> </ul>                                                          |                                                                                    |
| 3.          | Set the password of your choice<br>[The password should contain minimum 8 characters, at<br>least one special Character (@!#\$&*), at least one numeral,<br>at least one alphabet and at least one alphabet and at least<br>one capital letter].                | (Skip step)                                                                        |
| 4.          | Click on 'confirm' and your password will be generated.                                                                                                    | (Skip step)<br>[Use your existing password]                                        |
| 5.          | Click on 'Login' under the 'SHAREHOLDER' tab.                                                                                                    |                                                                                    |
| 6.          | Enter your User ID, Password and Image Verification (CAPTCHA) Code and click on 'Submit'.                                                                                                    |                                                                                    |
| 7.          | After successful login, you will be able to see the notification for e-voting.                                                                                                    |                                                                                    |
| 8.          | Select ' <b>View</b> ' icon and the e-voting page will appear.                                                                                                    |                                                                                    |
| 9.          | Refer the Resolution description and cast your vote by selecting your desired option <b>'Favour/ Against'</b> . (If you wish to view the entire Resolution details, click on the <b>'View Resolution</b> ' file link).                                          |                                                                                    |
| 10.         | After selecting the desired option i.e. Favour/ Against, click on 'Submit'. A confirmation box will be displayed. If you wish to confirm your vote, click on ' <b>Yes</b> ', else to change your vote, click on ' <b>No</b> ' and accordingly modify your vote. |                                                                                    |
| 11.         | Once the vote on a resolution is cast by the member, such member shall not be allowed to change it subsequently.                                                                                                    |                                                                                    |

## **Remote e-voting: Points to remember**

- Institutional shareholders (i.e. other than Individuals, HUF, NRI etc.) and Custodians are required to log on the e-voting system of LIIPL at <u>https://instavote.linkintime.co.in/</u> and register themselves as 'Custodian/ Mutual Fund/ Corporate Body'. They are also required to upload a scanned certified true copy of the board resolution/authority letter/power of attorney etc. together with attested specimen signature of the duly authorised representative(s) in PDF format in the 'Custodian/ Mutual Fund/ Corporate Body' login for the Scrutinizer to verify the same.
- 2. If you have forgotten the password:
  - Click on 'Login' under 'SHARE HOLDER' tab and further Click 'forgot password?'
  - Enter User ID, select Mode and Enter Image Verification (CAPTCHA) Code and Click on 'Submit'.
- 3. In case shareholders/ members is having valid e-mail address, Password will be sent to his/ her registered e-mail address.
- 4. Shareholders can set the password of his/ her choice by providing the information about the particulars of the Security Question and Answer, PAN, DOB/ DOI, Bank Account Number (last four digits) etc.

- 5. The password should contain minimum 8 characters, at least one special character (@!#\$&\*), at least one numeral, at least one alphabet and at least one capital letter.
- 6. It is strongly recommended not to share your password with any other person and take utmost care to keep your password confidential.
- 7. For shareholders/ members holding shares in physical form, the details can be used only for voting on the resolutions contained in this Notice.
- 8. During the voting period, shareholders/ members can login any number of time till they have voted on the resolution(s) for a particular "Event".
- 9. Shareholders/ members holding multiple folios/ demat account shall choose the voting process separately for each of the folios/ demat account.

In case shareholders/ members holding securities in physical mode/ Institutional shareholders have any queries regarding e-voting, they may refer the Frequently Asked Questions ("FAQs") and InstaVote e-Voting manual available at <u>https://instavote.linkintime.co.in</u>, under Help section or send an e-mail to <u>enotices@linkintime.co.in</u> or contact on: Tel: 022-4918 6000.

# 7. CORRESPONDENCE

Members are requested to make all correspondence in connection with shares held by them by addressing letters directly to the Company or RTA, quoting their folio number or DP ID - Client ID, as the case may be.

## 8. VOTING RESULTS

The Scrutinizer will submit the report to the Chairman/ Key Managerial Personnel as authorised by the Board for this purpose after completion of scrutiny of the remote e-voting. The results shall be declared on or before Tuesday, March 26, 2024 and will be displayed along with the Scrutiniser's Report:

- i. at the Registered as well as Corporate Office of the Company;
- ii. on the website of the Company i.e. www.abfrl.com and
- iii. on the website of LIIPL i.e. <u>https://instavote.linkintime.co.in</u> and the Stock Exchanges i.e. <u>www.bseindia.com</u> and <u>www.nseindia.com</u>.

By Order of the Board

Date: February 14, 2024 Place: Mumbai -/Sd Anil Malik President & Company Secretary A11197